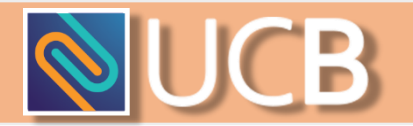

## Guide to acquiring e-banking services from UCB

## M-Token

- 1. Fill out an application form, choose M-Token as your authorization method, and turn it in;
- Download the app from either the App Store or Google Play Store (the links are provided on the website) and install it on your mobile device;
- 3. After your e-banking request has been processed the Bank will contact you (via phone/email) and give you your Activation Code so that you may activate your M-Token.

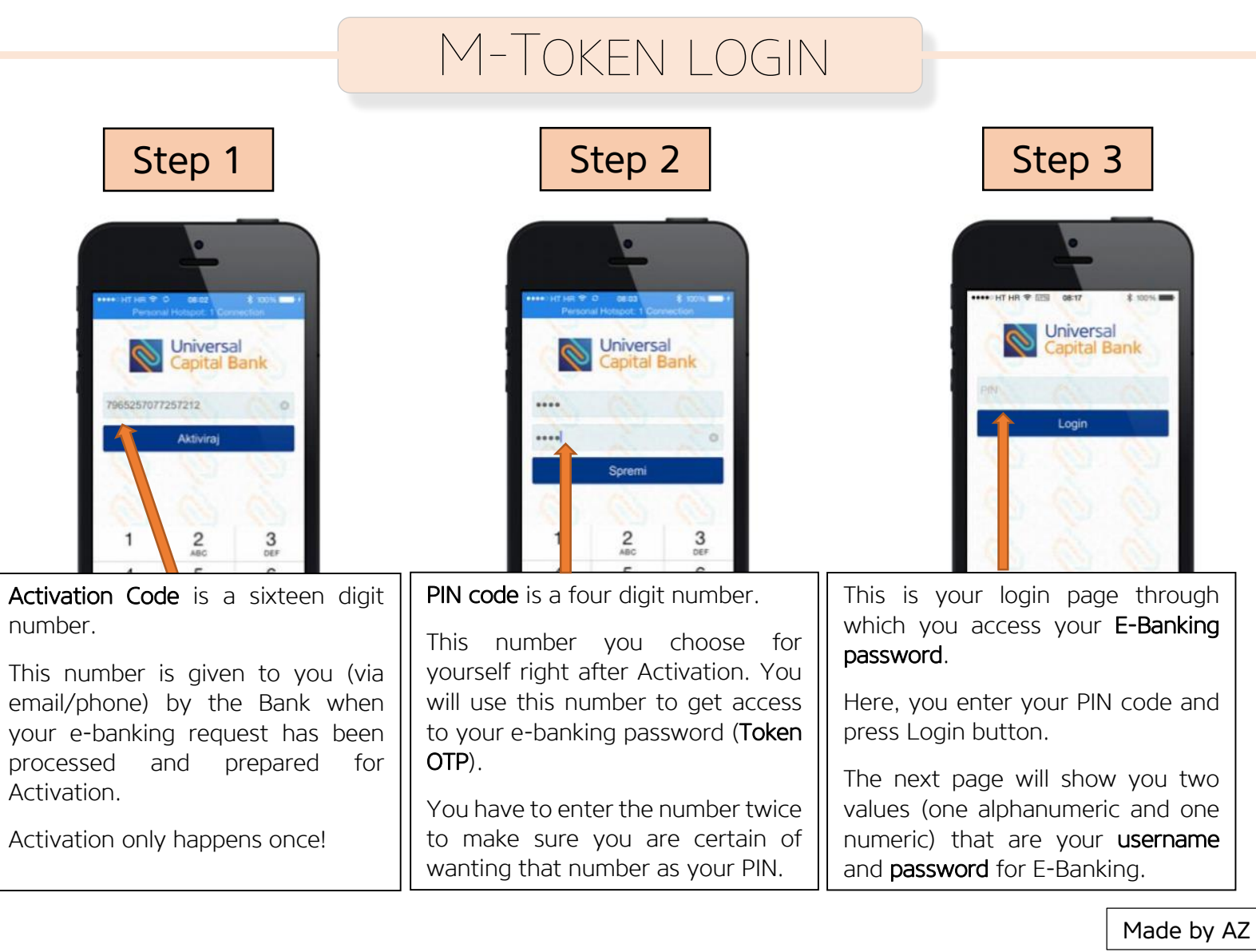

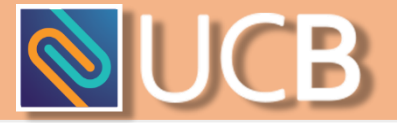

## Logging into E-Banking

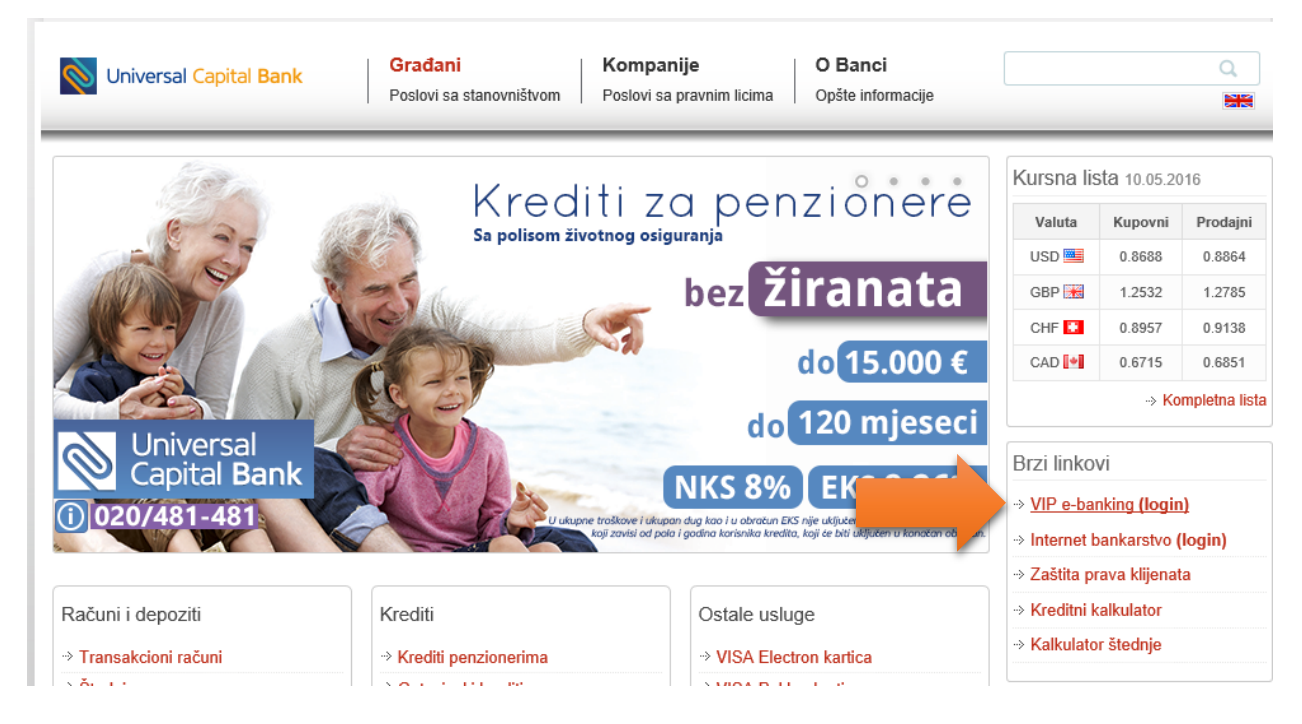

When you click the **VIP e-banking** link on our website you will be redirected to the login page for our E-Banking services.

| This is the login page |                                                                                                    |
|------------------------|----------------------------------------------------------------------------------------------------|
|                        |                                                                                                    |
| Internet Banking       | Token serial number is your username and it never changes.                                             |
|                        | <i>It is an <u>alphanumeric</u> value which means it contains both numbers and letters.</i>            |
| Token serial number *  |                                                                                                    |
| Token OTP (APPLI1) *   | <b>Token OTP</b> (one time password) is your password that is generated by either HW-Token or M-Token. |
| LOGIN                  | <i>It is only usable once and it always a <u>numeric</u> value.</i>                                    |

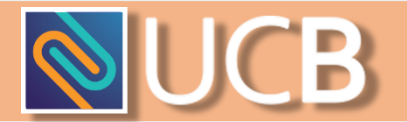

## TOKEN SERIAL NUMBER (USERNAME)

After Activation all you have to do is to start the M-Token app on your smartphone, type in your PIN code and you should get a screen that looks like the picture on the left.

| For M-Token (values bellow are for demonstration<br>Universal Capital Bank | Internet Banking           |
|----------------------------------------------------------------------------|----------------------------|
| TOKEN SERIAL NUMBER<br>A1237546                                            | ⑦<br>Token serial number * |
| ONE-TIME PIN - OTP                                                         | Token OTP (APPLI1) *       |
| 09394483                                                                   | LOGIN                      |

To start using e-banking again you have to start the M-Token app on your smartphone and repeat **step 3**.

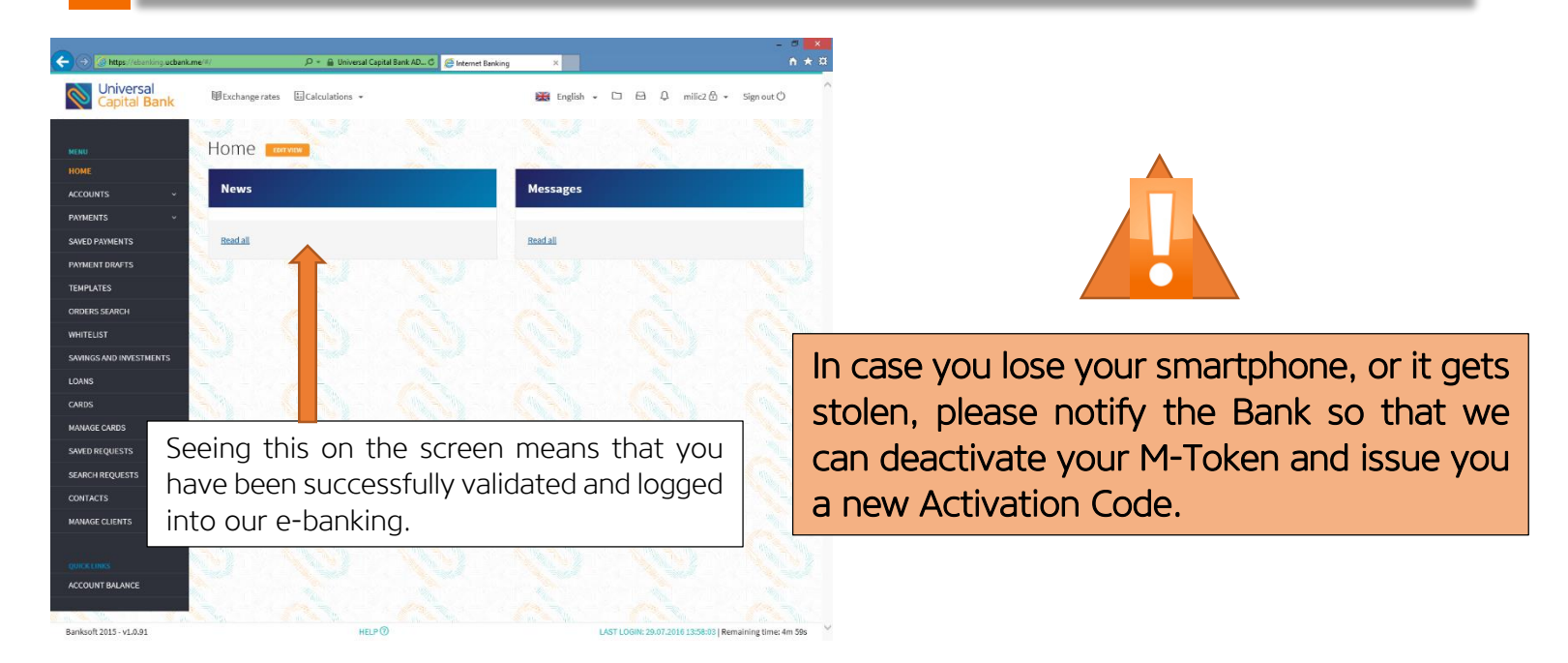